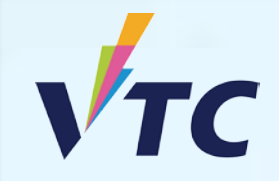

## 全日制中六或以上程度學士學位、高級文憑、 基礎課程文憑、職專文憑及文憑課程 (2025/26年度入學)

# 「VTC學生升學選科平台」使用簡介 https://s6portal.vtc.edu.hk/

適用於應屆VTC基礎課程文憑、職專文憑、職專國際文憑、HTI/CCI/ICI文憑及VTC應用學習課程學生

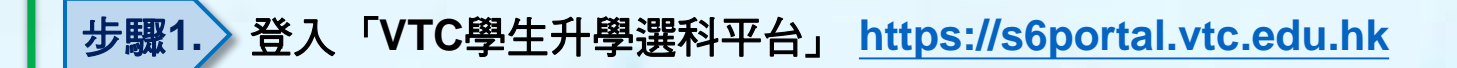

如你為應屆VTC基礎課程文憑、職專文憑、職專國際文憑、 HTI/CCI/ICI文憑及VTC應用學習課程的學生,你可經下圖 的以CNA登入 綠色按鍵進入「VTC學生升學選科平台」

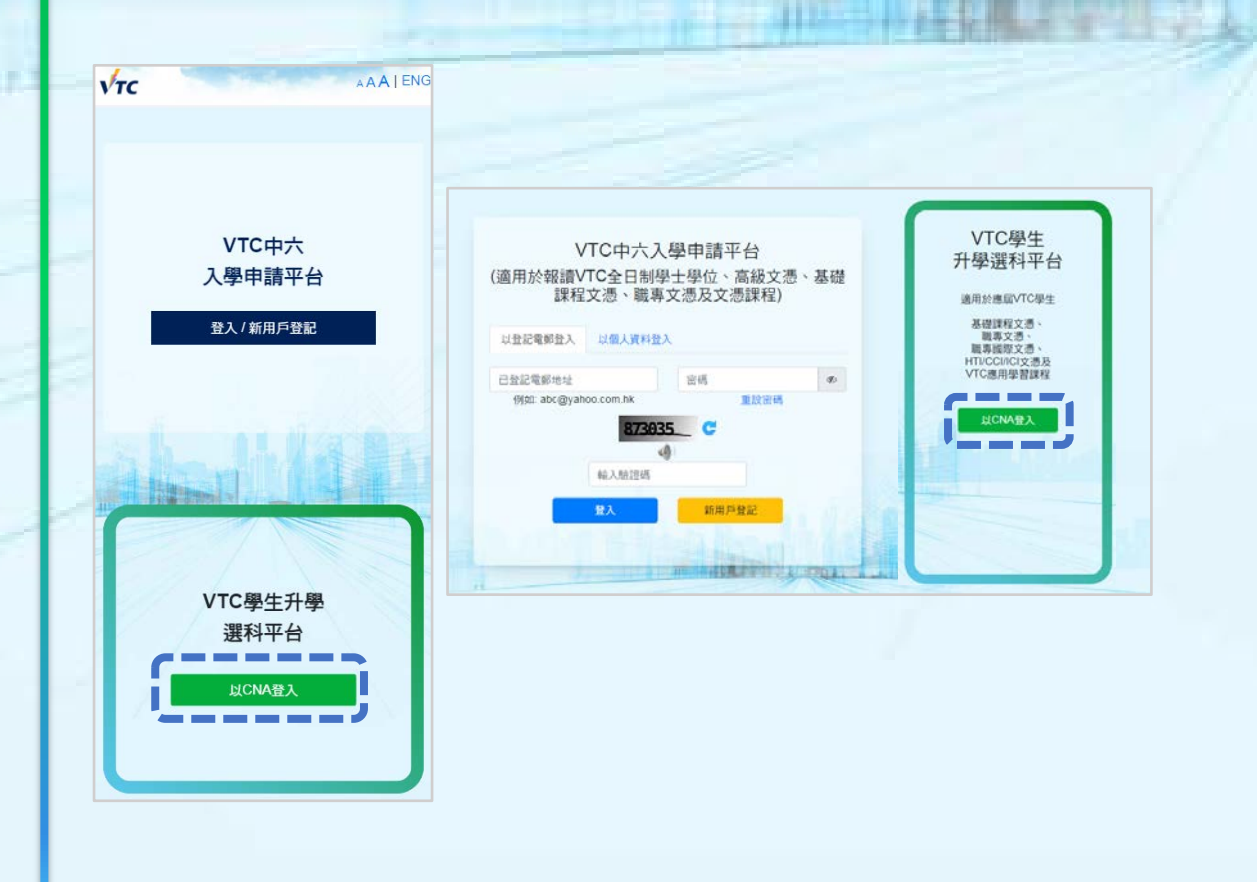

#### 你需在此輸入你的CNA電郵地址及密碼,以及按指示傳送你的 2FA編碼登入系統

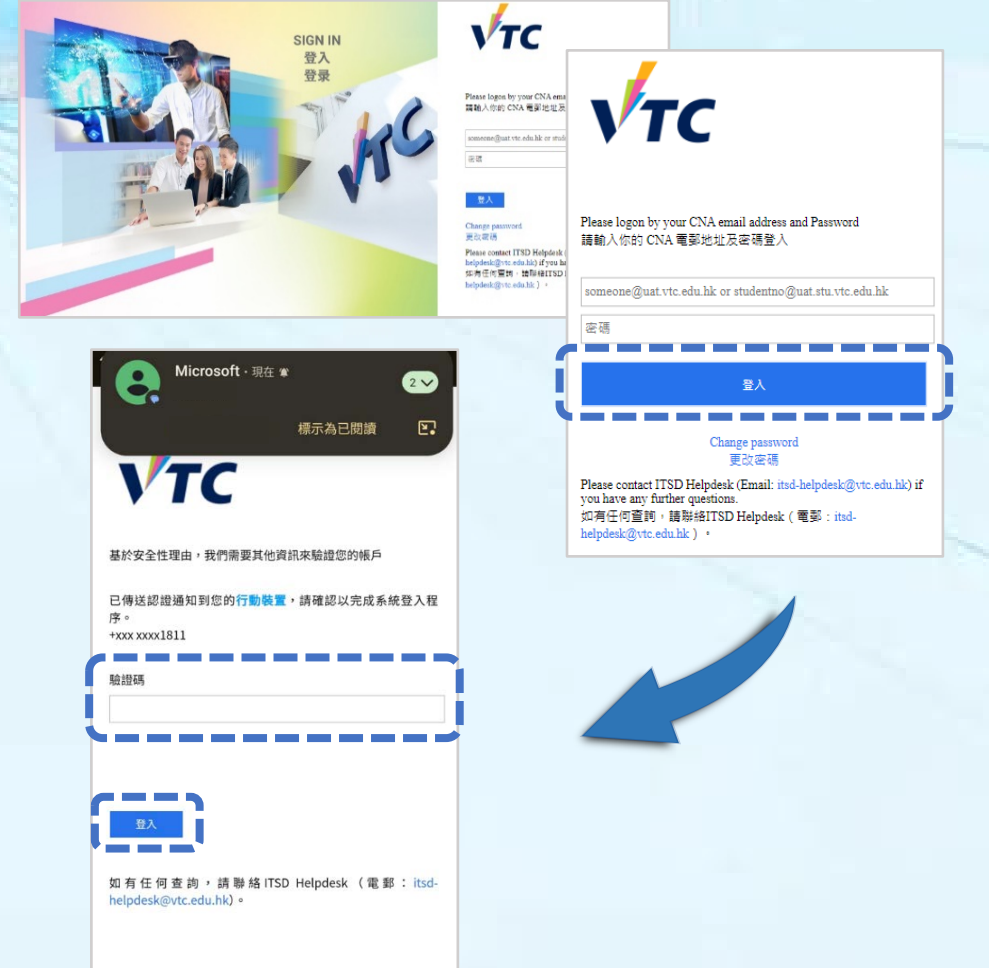

### 步驟2. 首次登入「VTC學生升學選科平台」

#### 首次登入本平台時,系統會根據VTC學生紀錄系統自動填寫你的個人資料

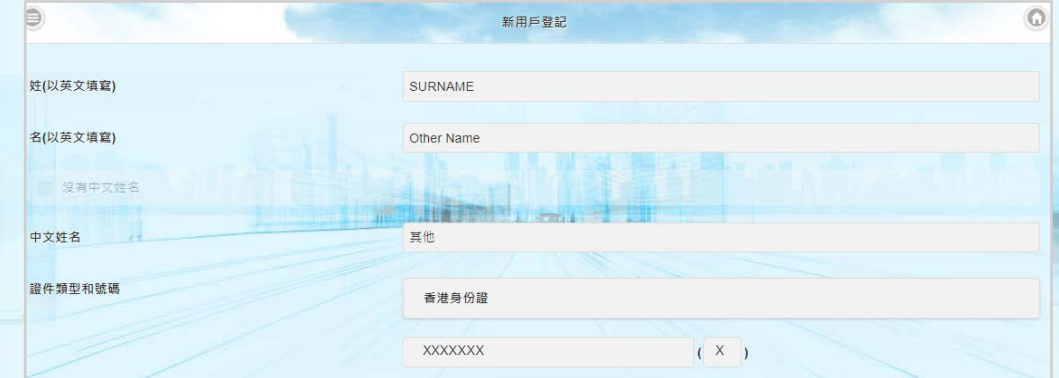

| 登記電動地址<br>作為登入本平台之用)                        | e.g. chantaiman@gmail.com |
|---------------------------------------------|---------------------------|
| ŧ認電郵地址                                      | 確認電影地址                    |
| 置 密碼<br>- 30位 ・ 最少包含1個英文大寫字母、1個英文小寫字母和1個數字) | 空碼                        |
| 1認密碼                                        | 確認密碼                      |

- 你需要在此提供你常用的登記電郵地址以作「VTC學生升學選科平台」
  與你聯絡之用(例如公布取錄結果或面試邀請等)。
- 你亦可沿用你的CNA電郵作為登記電郵地址。
- 你亦需同時在此設置登入密碼,以作為將來登入「VTC學生升學選科 平台」使用。

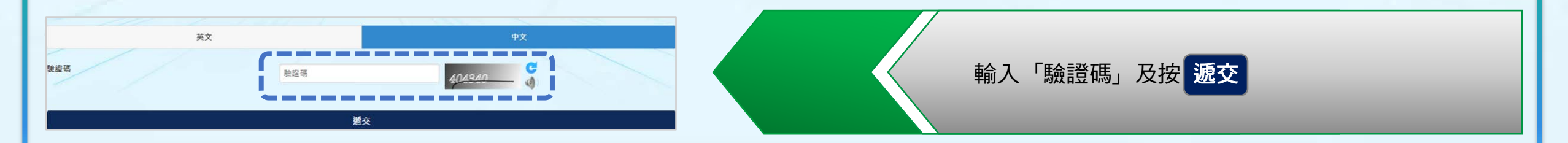

STREET, STREET, STREET

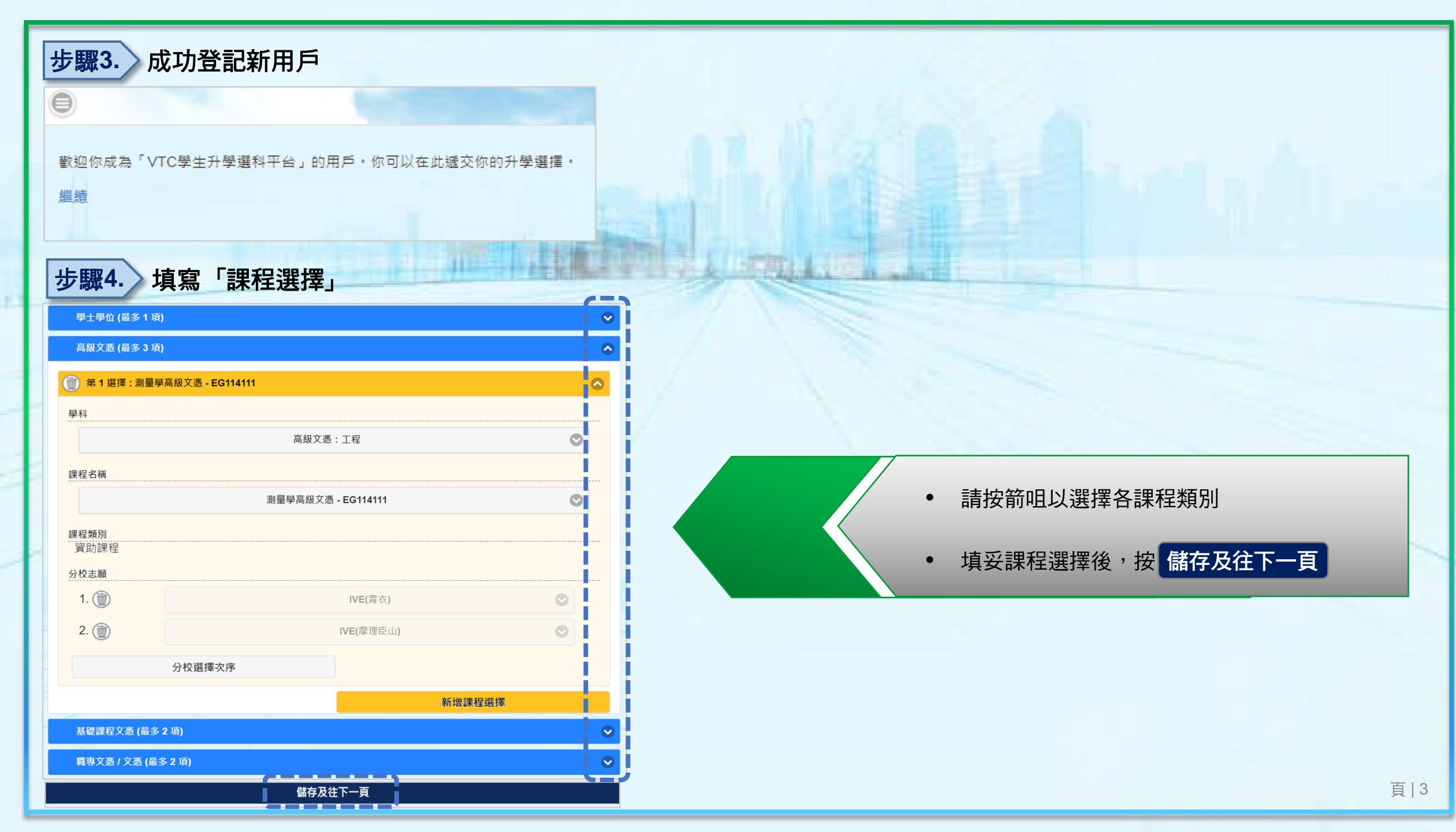

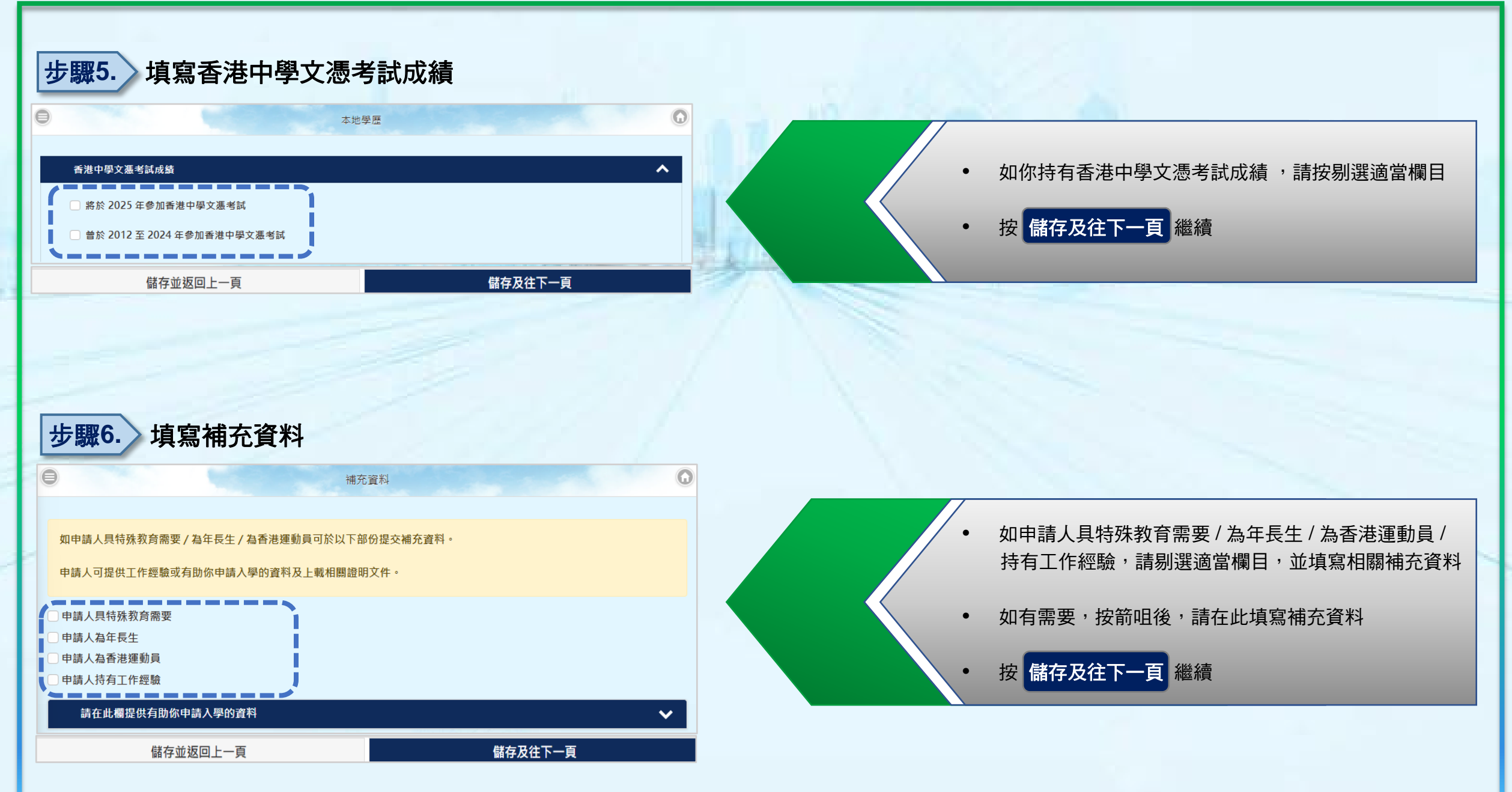

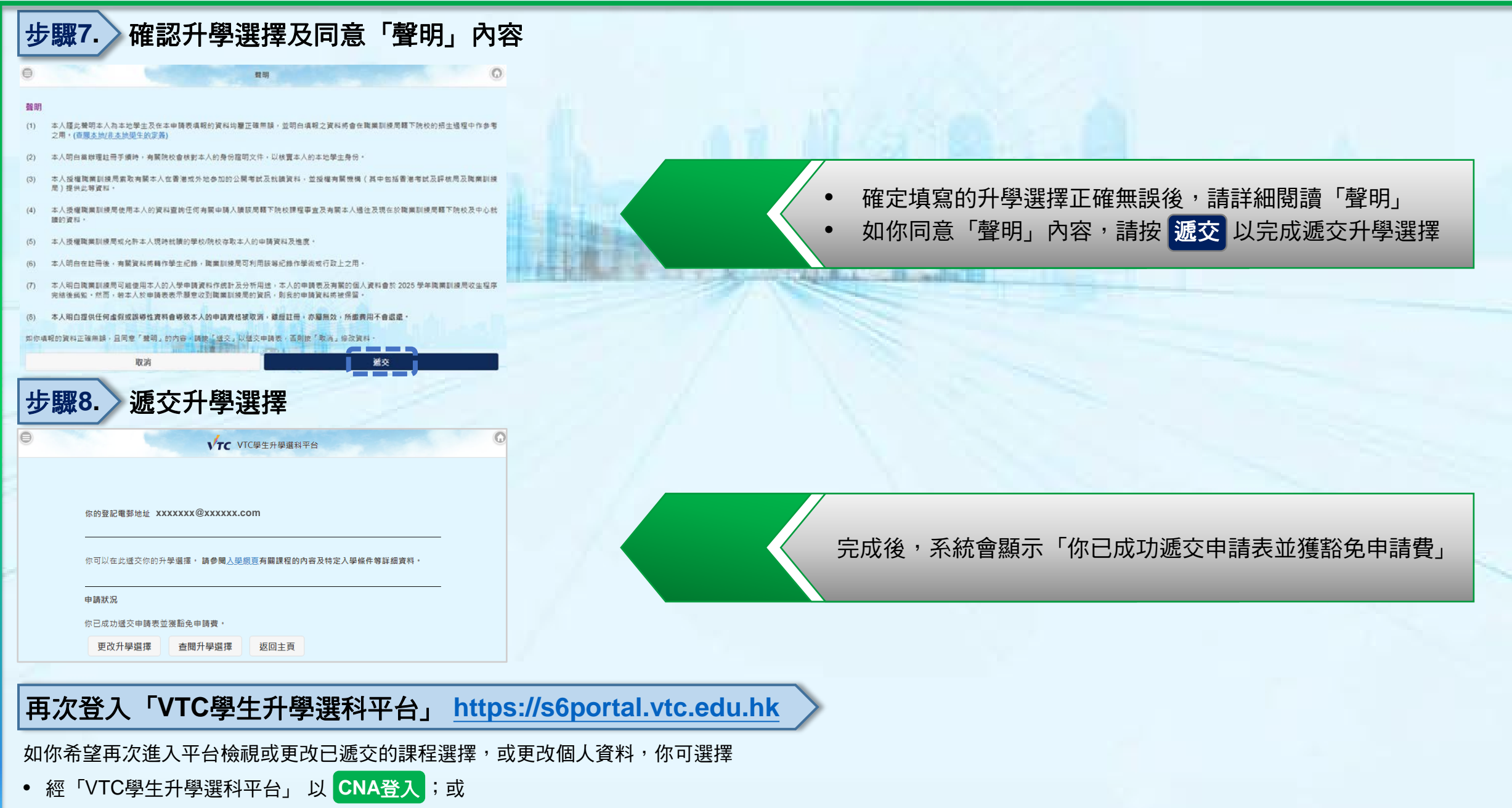

• 經「VTC中六入學申請平台」透過「以登記電郵登入」或「以個人資料登入」 登入本系統。